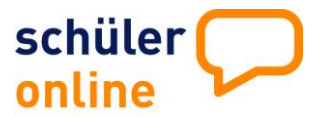

### Wie melde ich mich in Schüler Online an?

Geben Sie folgenden Link ein: <u>www.schueleranmeldung.de</u> Sie erhalten folgende Anmeldemaske:

| Login                                                                                  |            |
|----------------------------------------------------------------------------------------|------------|
| hier melden Sie sich mit Ihren                                                         |            |
| Zugangsdaten an.                                                                       |            |
| Familienname                                                                           | Mustermann |
| Vorname                                                                                | Frank      |
| Geburtsdatum                                                                           | 31.05.1994 |
| (tt.mm.jjjj)                                                                           |            |
| Ich habe bisher kein Passwort<br>erhalten und möchte mich neu<br>registrieren<br>Login |            |

Nimmt Ihre Schule nicht an Schüler Online teil und haben Sie kein Passwort erhalten, registrieren Sie sich selbst. Sie erhalten das Passwort bei der Registrierung. **Bitte notieren!** 

| Passwort                                                   |                                                 |                 |
|------------------------------------------------------------|-------------------------------------------------|-----------------|
| Bitte geben Sie ihr Passwo                                 | ort ein                                         |                 |
| Passwort                                                   |                                                 | weiter 🛃        |
| Sollten Sie ihr Passwort ve<br>Schule, bei der Sie sich ar | ergessen haben, wenden Sie si<br>melden wollen. | ch bitte an die |

Geben Sie Ihr Passwort (z.B. A854F7) ein. Das Passwort erhalten Sie von Ihrer Schule

#### Hilfeinformationen finden Sie hier:

| schüler 💭                                                                                                    | Hilfe<br>Impressum/AGB                                                                 |
|----------------------------------------------------------------------------------------------------|----------------------------------------------------------------------------------------|
| Home die Idee dabei sein Bildungsangebote Aktuelles                                                                                                    |                                                                                        |
| Sie benötigen Hilfe?                                                                                                    |                                                                                        |
| <ul> <li>Sollten Sie Fragen zu den Angeboten der Schulen, zu Terminen oder zu we<br/>der Anmeldung haben, nehmen Sie mit dem Sekretariat der Schule Kontakt<br/>anmelden möchten.</li> </ul>                                                                                               | iteren Verfahrensweisen bei<br>auf, an der Sie sich                                    |
| <ul> <li>Sie haben das Passwort vergessen, weiches ihnen von ihrer Schule mitget<br/>mit dem Sekretariat ihrer Schule Kontakt auf!</li> </ul>                                                                                                    | eilt wurde? Dann nehmen Sie                                                            |
| <ul> <li>Sie haben ihr Passwort nicht von einer Schule, sondern am Bildschirm vom<br/>vergessen? Wir können Ihnen Ihr Passwort nicht per eMail übermitteln. Das<br/>Daher wenden Sie sich bitte an die Schule, bei der Sie sich anmelden möcht<br/>ermittelt dann Ihr Passwort.</li> </ul> | n System bekommen, jedoch<br>s ist ein unsicherer Weg.<br>ten (ggf. persönlich). Diese |
| <ul> <li>Es gibt technische Probleme bei der Anmeldung oder beim Druck? In solch<br/>derzeitige Schule bzw. die Schule bei der Sie sich anmelden möchten.</li> </ul>                                                                                                    | nen Fällen hilft Ihnen Ihre                                                            |

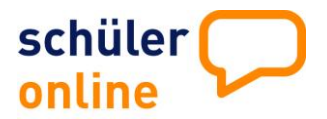

#### Wählen Sie aus, was Sie tun möchten:

|   | Hier bewerben Sie sich an Schulen in Nordrhein-Westfalen                                                                                                    |
|---|----------------------------------------------------------------------------------------------------|
|   | Was möchten Sie tun?                                                                                                    |
|   | <ul> <li>bewerben für einen vollzeitschulischen Bildungsgang am Berufskolleg (ohne gymnasiale Oberstufe)</li> <li>bewerben für die gymnasiale Oberstufe (Berufskollegs, Gesamtschulen, Gymnasien)</li> <li>bewerben für einen Bildungsgang an einem Weiterbildungskolleg (Abendschule)</li> <li>anmelden zur Berufsschule (mit Ausbildungsvertrag)</li> </ul> |
|   | <ul> <li>Angaben zur Erfüllung der Berufsschulpflicht</li> <li>Stand der Bewerbungen abfragen</li> </ul>                                                                                                    |
| l | 🔘 wechseln zur Bewerbung in Niedersachsen                                                                                                    |
|   | weiter 🛃                                                                                                    |

Wählen Sie dann Ihre zuletzt besuchte allgemeinbildende Schule, Ihren voraussichtlichen Schulabschluss sowie ihre beruflichen Kenntnisse (wenn vorhanden):

|                                                                                                    |                                                |                 |                   |              | Persönliche Daten                                                                                                    | Erziehungsberechtigt                                                              | Migration                        | Schulbildung                  | Auswahl      |
|----------------------------------------------------------------------------------------------------|------------------------------------------------|-----------------|-------------------|--------------|----------------------------------------------------------------------------------------------------|-----------------------------------------------------------------------------------|----------------------------------|-------------------------------|--------------|
| Persönliche Daten                                                                                                    | Erziehungsberechtigt                           | Migration       | Schulbidung       | Auswahl      | Welche allgemeinb<br>welche Schule bes<br>Schulen in NDS*                                                                                                    | ildende Schule haben Sie<br>uchen Sie zur Zeit?                                   | zuletzt besu                     | cht bzw.<br>chule liegt außer | halb von NDS |
|                                                                                                    |                                                |                 |                   |              | Bramsche, Realso                                                                                                    | chule                                                                             |                                  |                               |              |
| Welche allgemeinbi<br>welche Schule besu                                                                                                    | ldende Schule haben Sie<br>Jchen Sie zur Zeit? | zuletzt besu    | cht bzw.          |              | Welchen höchsten<br>bzw. werden Sie ir                                                                                                    | Schulabschluss haben S<br>n der Schule, die Sie zurz                              | ie bisher errei<br>zeit besuchen | cht,<br>erreichen?*           |              |
| Schulen in NDS*                                                                                                    |                                                | 🗖 Sc            | hule liegt außerh | halb von NDS | bitte auswählen                                                                                                    |                                                                                   |                                  |                               | -            |
| Bramsche, Realsc                                                                                                    | hule                                           |                 |                   |              | Haben Sie beruflich                                                                                                    | ne Kenntnisse?                                                                    |                                  |                               |              |
| Welchen höchsten                                                                                                    | Schulabschluss haben S                         | ie bisher errei | cht,              |              |                                                                                                    |                                                                                   |                                  |                               | •            |
| bitte auswahlen bitte auswahlen bitte auswahle |                                                |                 |                   |              | Praktikum (FOS1<br>berufliche Grundb<br>merufsschulabsch<br>berufliche Kenntn<br>Berufsabschluss<br>Fachschulabschlu<br>erweiterte beruflich<br>vertiefte berufliche K | 1)<br>ildung<br>luss<br>isse<br>ss<br>che Kenntnisse<br>e Kenntnisse<br>enntnisse |                                  |                               |              |

dige Anga

### Genaue Beschreibungen zur Anmeldung finden Sie hier:

#### Möchten Sie

- sich an einem vollzeitlichen Bildungsgang am Berufskolleg (ohne gymnasiale Oberstufe) • → weiter auf Seite 3
- sich an einem Gymnasium oder einer Gesamtschule anmelden → weiter auf Seite 5 ٠
- sich an einer Berufsschule anmelden, da Sie eine Ausbildung machen → weiter auf Seite 6 •
- Angaben zur Erfüllung der Berufsschulpflicht machen → weiter auf Seite 7 •
- sich den Stand Ihrer Anmeldungen anzeigen lassen → weiter auf Seite 8 ٠

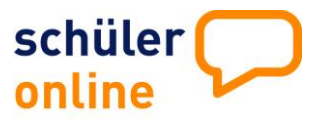

Anmeldung an einem vollzeitschulischen Bildungsgang am Berufskolleg (ohne gymnasiale Oberstufe)

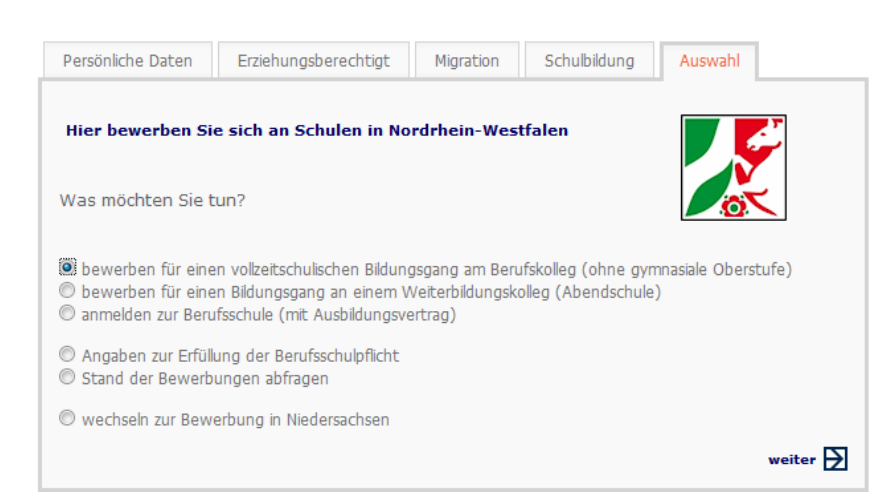

Wählen Sie den Kreis oder die Stadt, in der die Anmeldung erfolgen soll.

Grundsätzlich wird erst einmal der Kreis oder die Stadt angezeigt, in der Sie ihren Wohnsitz haben. Bei Bedarf können Sie das ändern.

Hier erhalten Sie den Hinweis, in welchem Zeitraum Sie sich online anmelden können.

| Anmeldung                               |                                                       |                   |
|-----------------------------------------|-------------------------------------------------------|-------------------|
| In welchem Kre                          | eis / welcher Stadt möchten Sie sich ann              | nelden?*          |
| Kreis Herford                           | an dan waitarführandan Schulan                        | •                 |
| des Kreises Herl<br>sind in der Zeit vo | ford<br>om 01.11.2011 bis zum 31.12.2011              |                   |
| und in der Zeit vo                      | om <b>01.01.2012</b> bis zum <b>31.12.2012</b> möglic | :h.               |
|                                         |                                                       | zurück 🛃 weiter 🛃 |

Klicken Sie auf weiter und wählen anschließend die Schulform aus, an der Sie sich anmelden möchten.

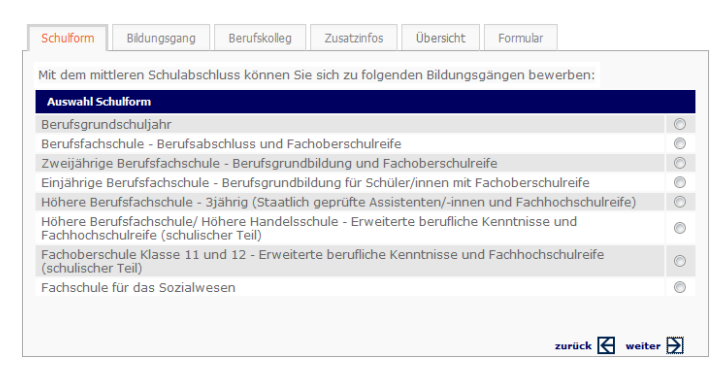

Wählen Sie den gewünschten Bildungsgang und klicken auf weiter

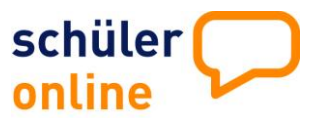

| Schulform Bildungsgang Berufskolleg             | Zusatzinfos Übersicht Formular                                                             |              |             |
|-------------------------------------------------|--------------------------------------------------------------------------------------------|--------------|-------------|
| Angebots-Bildungsgänge an den Schulen des       | s Kreises Herford                                                                          |              |             |
| Berufsfachschule                                | möglicher Abschluss                                                                        | Dauer        |             |
| Elektrotechnik                                  | berufliche Grundbildung und Mittlerer<br>Schulabschluss (FOR) mit<br>Qualifikationsvermerk | 1 Jahr       | O           |
| Informations - und<br>Telekommunikationstechnik | berufliche Grundbildung und Mittlerer<br>Schulabschluss (FOR) mit<br>Qualifikationsvermerk | 1 Jahr       | 0           |
| Metalltechnik - Allgemeine Maschinentechnik     | berufliche Grundbildung und Mittlerer<br>Schulabschluss (FOR) mit<br>Qualifikationsvermerk | 1 Jahr       | $\odot$     |
|                                                 | zı                                                                                         | ırück 🛃 weit | er <b>þ</b> |

Ihnen werden die Schulen angezeigt, die den gewählten Vollzeitbildungsgang im Angebot haben.

| Schulform Bildungsgang Berufskolleg Zusatzinfos Übersicht Formular |         |
|--------------------------------------------------------------------|---------|
| Wirtschaft und Verwaltung (Höhere Handelsschule)                   |         |
| Schulen mit der gewünschten Ausbildung                             |         |
| Bünde, Erich-Gutenberg-Berufskolleg                                | $\odot$ |
| Herford, Berufskolleg am Wilhelmsplatz                             | $\odot$ |
| Herford, Friedrich-List-Berufskolleg                               | $\odot$ |
|                                                                    |         |
| zurück 🛃                                                           | weiter  |

Wenn Sie direkt auf den Namen der Schule klicken, werden Sie auf die Homepage der jeweiligen Schule geleitet und erhalten nähere Informationen zum Bildungsgang.

Wählen Sie die Schule aus und klicken dann auf weiter.

Je nach Bildungsgang werden von Ihnen Zusatzinformationen abgefragt - z.B. die letzten Noten.

Sie erhalten eine Zusammenfassung Ihrer Anmeldung zur Überprüfung.

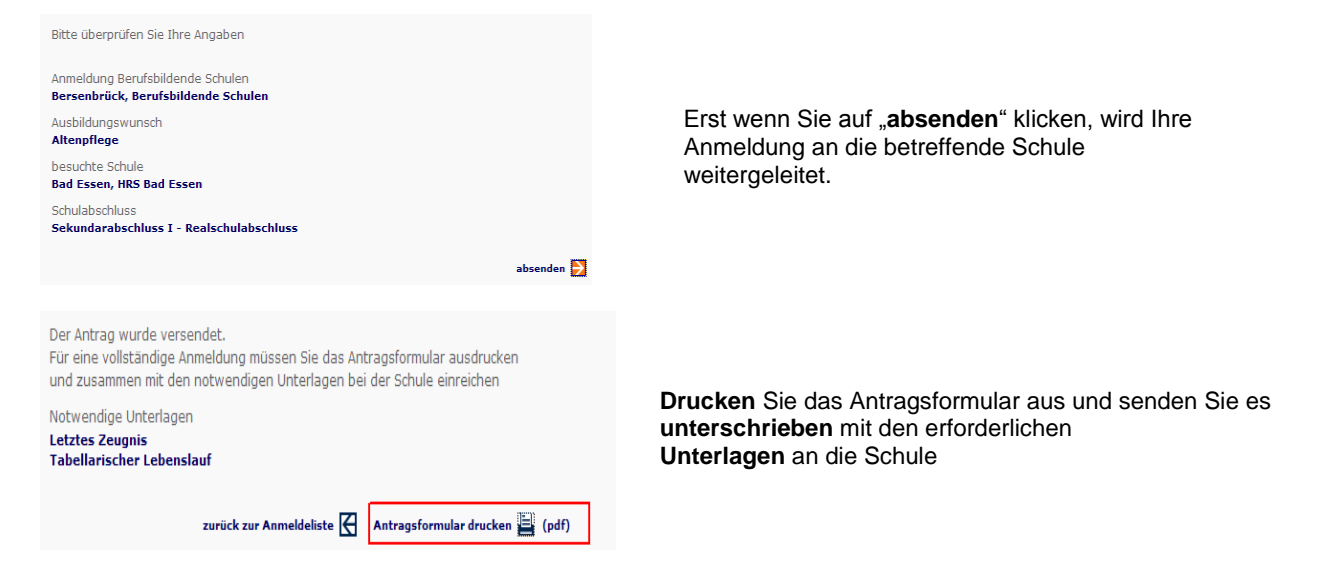

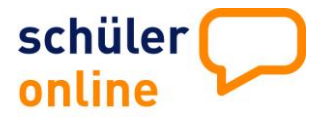

Anmeldung an einer gymnasialen Oberstufe Gymnasium/Gesamtschule oder Berufskolleg

Diese Auswahl wir nur angezeigt, wenn die Gymnasien/Gesamtschulen am Online Anmeldeverfahren teilnehmen.

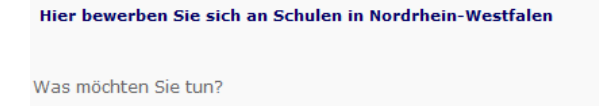

Dewerben f
ür einen vollzeitschulischen Bildungsgang am Berufskolleg (ohne gymnasiale Oberstufe)
bewerben f
ür die gymnasiale Oberstufe (Berufskollegs, Gesamtschulen, Gymnasien)

#### Wählen Sie den Kreis oder die Stadt, in der die Anmeldung erfolgen soll.

Grundsätzlich wird erst einmal der Kreis oder die Stadt angezeigt, in der Sie ihren Wohnsitz haben. Bei Bedarf können Sie das ändern.

Hier erhalten Sie den Hinweis, in welchem Zeitraum Sie sich online anmelden können.

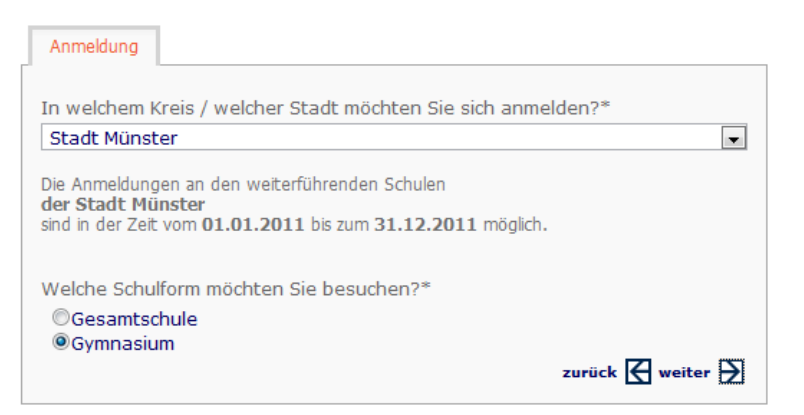

Treffen Sie eine Auswahl an welcher Schulform Sie sich anmelden möchten. In der Folgemaske wird Ihnen angezeigt, welche Schulen oder Kollegs angeboten werden.

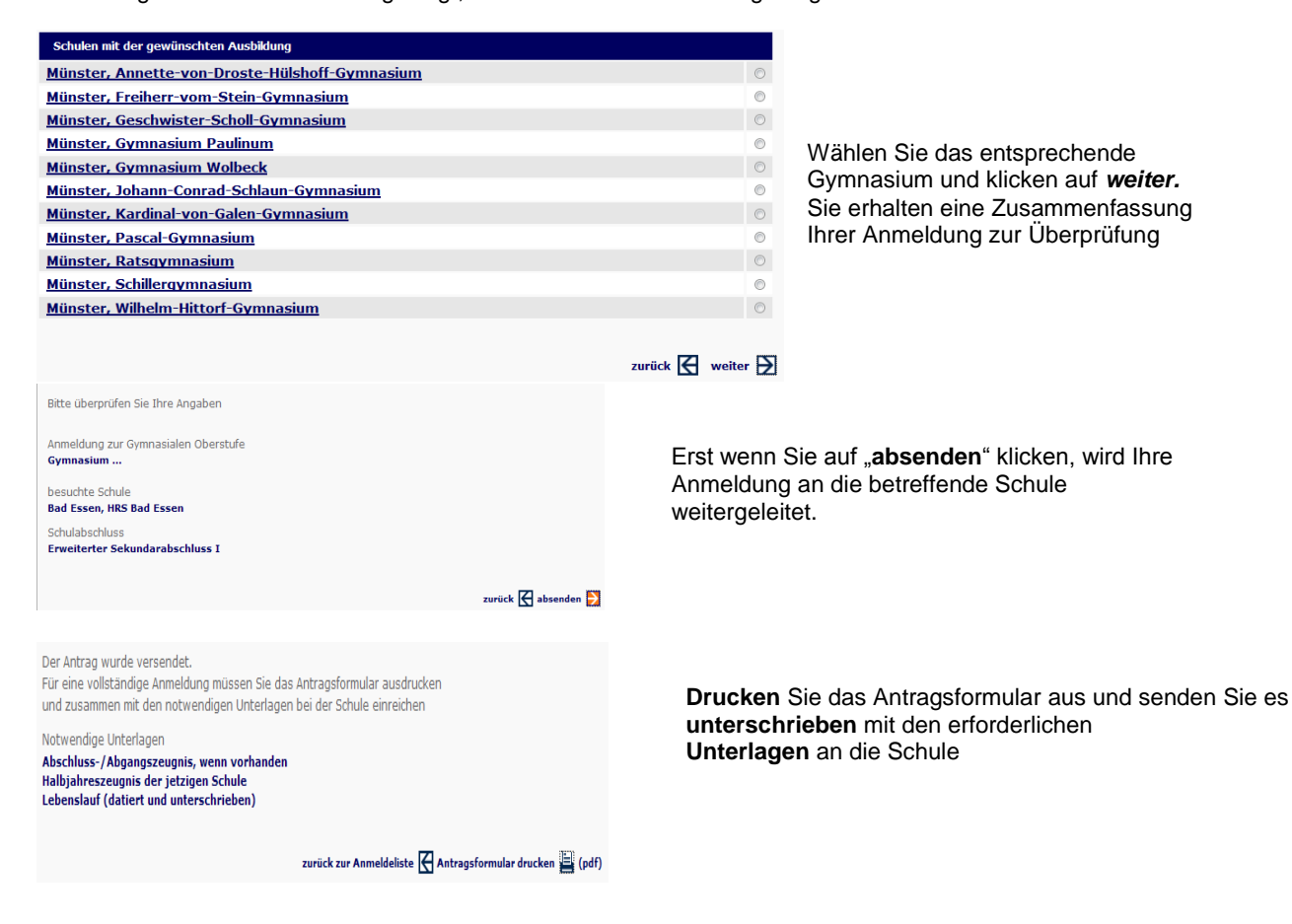

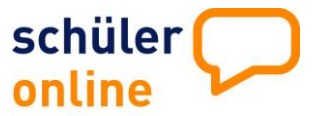

### Anmeldung an einer Berufsschule mit Ausbildungsvertrag

| O                                |                                 |                     |                                                |
|----------------------------------|---------------------------------|---------------------|------------------------------------------------|
| Anmeldung (Berufsbilden          | de Schule, Berufliches Gymnasiu | um, Fachoberschule) |                                                |
| C Anmeldung (Gymnasium,          | Gesamtschule)                   |                     |                                                |
| Anmeldung (Berufsschule          | mit Ausbildungsvertrag)         |                     |                                                |
| Stand Ihrer Anmeldung            |                                 |                     |                                                |
| O Anmeldung in Nordrhein-        | Westfalon                       |                     |                                                |
|                                  | Vescialen                       |                     |                                                |
|                                  |                                 | weiter 🛃            |                                                |
| Ausbildung Übersicht             | Formular                        |                     |                                                |
| Suchfelder                       |                                 | <b>D</b>            |                                                |
| Betrieb?                         |                                 |                     |                                                |
| Plz/Ort?                         |                                 |                     |                                                |
|                                  |                                 |                     |                                                |
| Filiale/Ortsteil?                |                                 |                     | Bereits registrierte Ausbildungsbetriebe       |
| Trefferliste Betriebe            |                                 |                     | finden Sie im oberen Bildschirmteil über die   |
|                                  |                                 | •                   | Suche nach Betrieb, PLZ/Ort/Filiale. Mit Klick |
|                                  |                                 |                     | . 😥                                            |
| Angaben zum Ausbildun            | gsbetrieb                       |                     | auf erzeugt das System eine                    |
| Betrieh*                         |                                 |                     | I refferliste. Wenn Sie ihren                  |
| Land/Plz/Ort*                    |                                 | <b></b>             | Ausbildungsbetrieb gerunden haben, klicken     |
| Filiale/Ortsteil                 |                                 |                     | automatisch in die Erfassungsfelder für den    |
| Straße*                          |                                 |                     | Betrieb übernommen                             |
| Telefon*                         |                                 |                     | Wenn Sie ihren Ausbildungsbetrieb nicht        |
| EMail                            |                                 |                     | gefunden haben, tragen Sie die Daten des       |
| Fax                              |                                 |                     | Ausbildungsbetriebes ein. Alle Felder mit      |
| Ansprechpartner                  |                                 |                     | einem * sind Pflichtfelder.                    |
| Ausbildung (von - bis)*          | 01.08.2012                      |                     |                                                |
| Welchen Ausbildungsber           | uf werden Sie erlernen?*        |                     |                                                |
| bitte auswählen                  |                                 | •                   |                                                |
| Design from the day of the later |                                 |                     |                                                |
| Berufsschulen mit der ge         | waniten Ausbildung*             |                     |                                                |
|                                  |                                 | •                   |                                                |
|                                  |                                 | zurück 🛛 weiter 🗩   |                                                |
|                                  |                                 |                     |                                                |

Anschließend wählen Sie den Ausbildungsberuf. Mit einem Klick auf den Pfeil hinter dem Ausbildungsberuf, wird Ihnen eine Auswahl angezeigt.

| Welchen Ausbildungsberuf werden Sie erlernen?* | _ |
|------------------------------------------------|---|
| bitte auswählen                                |   |

Nachdem Sie den Ausbildungsberuf ausgewählt haben, wählen Sie die Schule aus, die Sie besuchen möchten.

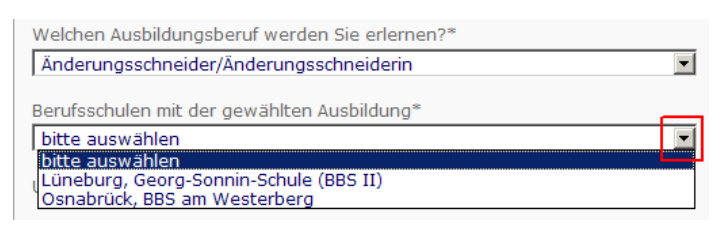

Bestätigen Sie die Angaben mit weiter

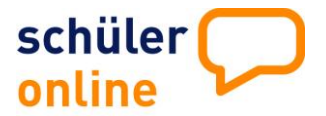

| Bitte überprüfen Sie Ihre Angaben                                                                  |                                                                           |
|----------------------------------------------------------------------------------------------------|---------------------------------------------------------------------------|
| Anmeldung zur Berufsschule                                                                         |                                                                           |
| Ausbildungsberuf                                                                                   | Erst wenn Sie auf ahsenden" klicken wird Ihre                             |
| Änderungsschneider/Änderungsschneiderin<br>Modennäher/Modenäherin<br>Modeschneider/Modeschneiderin | Anmoldung an die betreffende Schule                                       |
| Ausbildungsbetrieb                                                                                 | Animeliaulig an die betremende Schule                                     |
| Schwarz und Weiß<br>Lotter Str. 2<br>49090 Osnabrück                                               | weitergeleitet.                                                           |
| besuchte Schule                                                                                    |                                                                           |
| Schulabschluss                                                                                     |                                                                           |
| Sekundarabschluss I - Realschulabschluss                                                           |                                                                           |
| absenden 🛃                                                                                         |                                                                           |
|                                                                                                    |                                                                           |
|                                                                                                    | Ausbildung Übersicht Formular                                             |
|                                                                                                    |                                                                           |
| Drucken Sie das Antragsformular aus und senden Sie es                                              | S Der Antrag wurde versendet.                                             |
| unterschrieben mit den erferderlieben                                                              | Eür eine valletändige Anmeldung müssen Sie das Antragsformular ausdrucken |
|                                                                                                    | und bei der Schule einreichen                                             |
| Unterlagen an die Schule                                                                           |                                                                           |
|                                                                                                    |                                                                           |
|                                                                                                    | zurück zur Anmeldeliste 🥁 Antragsformular drucken 🗮 (pdf)                 |
|                                                                                                    | * notwendige Angaben                                                      |
|                                                                                                    |                                                                           |
|                                                                                                    |                                                                           |
|                                                                                                    |                                                                           |
|                                                                                                    | _                                                                         |
| Angaben zur Erfüllung der Berufsschulpflic                                                         | cht                                                                       |
|                                                                                                    |                                                                           |
|                                                                                                    |                                                                           |
|                                                                                                    |                                                                           |
| Hier bewerben Sie sich an Schulen in Nordrhein-Westfalen                                           |                                                                           |
|                                                                                                    |                                                                           |
|                                                                                                    |                                                                           |
| Was möchten Sie tun?                                                                               |                                                                           |

| <ul> <li>bewerben für einen vollzeitschulischen Bildungsgang am Berufskolleg (ohne gymnasiale Oberstufe)</li> <li>bewerben für die gymnasiale Oberstufe (Berufskollegs, Gesamtschulen, Gymnasien)</li> <li>bewerben für einen Bildungsgang an einem Weiterbildungskolleg (Abendschule)</li> <li>anmelden zur Berufsschule (mit Ausbildungsvertrag)</li> </ul> |                                |                  |                    |               |
|----------------------------------------------------------------------------------------------------|--------------------------------|------------------|--------------------|---------------|
| Angaben zur Erfüllun<br>Stand der Bewerbun                                                                                                    | g der Berufsso<br>gen abfragen | hulpflicht       |                    |               |
| © wechseln zur Bewert                                                                                                    | oung in Nieder                 | sachsen          |                    |               |
|                                                                                                    |                                |                  |                    | weiter 🛃      |
|                                                                                                    |                                |                  |                    |               |
| Zukunftsplanung                                                                                                    | Schule                         | Berufsausbildung | Agentur für Arbeit | Etwas Anderes |
| Angaben zur Schulpflichterfüllung<br>© Ich gehe weiter zur Schule<br>© Ich beginne eine Berufsausbildung<br>© Ich besuche eine Maßnahme der Agentur für Arbeit<br>© Ich mache etwas anderes                                                                                                    |                                |                  |                    |               |

Ich bin aktuell nicht versorgt zurück 🛃 weiter 🗲

Hier machen Sie Angaben über Ihre Zukunftsplanung. Treffen Sie eine Auswahl und klicken Sie anschließend auf *weiter.* Je nach Auswahl folgen weitere Fragen.

Die gemachten Angaben dienen Ihrer Schule dazu, festzustellen, ob Sie mit der angegebenen Zukunftsplanung Ihre Schulpflicht erfüllen.

Alle Angaben, die mit einem \* versehen sind, sind Pflichtangaben und müssen angegeben werden.

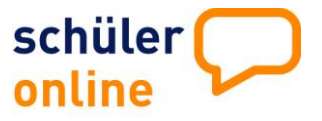

## **Stand Ihrer Anmeldung**

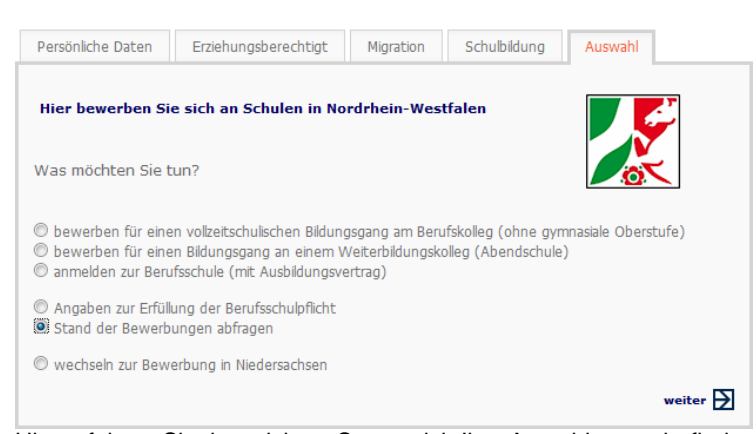

Hier erfahren Sie, in welchem Status sich Ihre Anmeldungen befinden. Da Sie sich je 1-mal an einem Berufskolleg, einer Berufsschule oder zu einer gymnasialen Oberstufe anmelden können, gibt es 3 dazu gehörende Anmeldestände. Über die entsprechenden Reiter können Sie diese anschauen.

| Berufskolleg                                    | Berufsschule | Gymnasiale Oberstufe |          |
|-------------------------------------------------|--------------|----------------------|----------|
| Anmeldung                                       |              |                      |          |
| Bildungsgang                                    |              |                      |          |
| Anmeldestatus<br>Sie sind noch nicht angemeldet |              |                      |          |
|                                                 |              |                      | zurück 🗲 |

Wenn eine Zusage erteilt ist, erscheint beim Klicken auf das Druckersymbol neben dem Anmeldeformular auch die Zusage als pdf-Dokument und kann direkt selbst von Ihnen ausgedruckt werden.

Die Zusagen sind nur sichtbar, wenn die Schule diesen Online-Verfahrensweg nutzt. Ansonsten erhalten Sie die Zusage per Post.